# E キャッチャー操作プログラム

# 取扱説明書

## 2008年12月

## 応用地震計測株式会社

〒336-0015 埼玉県さいたま市南区太田窪 2-2-19 TEL 048-887-8891 FAX 048-887-5660

## <u>OYO, S·I</u>

## 目次

| はじ | こめに   | 1 |
|----|-------|---|
| 1. | プログラム | 1 |
| 2. | 画面    | 2 |
| 3. | 操作手順  | 8 |

はじめに

この度は地震計「Eキャッチャー」をお求め頂き、誠にありがとうございます。 ご使用に際しては、本取扱説明書をよくお読み下さい。

1. プログラム

1-1. ファイル構成

| ECConfNET.exe   | 実行ファイル                         |
|-----------------|--------------------------------|
| conf.ini        | プログラム設定ファイル                    |
| PG_LOG_xxxx.txt | プログラムログファイル(xxxxには起動した日付が入ります) |
| EC_dial.dat     | 接続設定保存ファイル                     |
| EC_ip.dat       | 接続設定保存ファイル                     |

conf.ini、EC\_dial.dat、EC\_ip.dat、PG\_LOG\_xxxx.txt が存在しない場合、プログラム起動時 に自動的に作成されます。これらのファイルはプログラムの設定ファイルです。ファイル を開いたり、内容を編集する等しないでください。

1-2. インストール アンインストール

ECConfNET.exe を任意のフォルダにコピーしてください。 アンインストールの際は、実行ファイルと作成された3種類の設定ファイル、ログファイル をエクスプローラ等で削除してください。

1-3. 起動

ECConfNET.exe をエクスプローラ等から実行します。

2. 画面

2-1 メイン画面

| ECConfig            | _ 🗆 🗙    |
|---------------------|----------|
| ファイル(E) 表示(D) 設定(O) |          |
| COM TCP/IP モデム      |          |
| COMボート   状態   接続ID  |          |
|                     |          |
|                     |          |
|                     |          |
|                     |          |
|                     |          |
| COMポート: COM4        | •        |
|                     |          |
|                     | <b>A</b> |
|                     |          |
|                     |          |
|                     |          |
|                     |          |
|                     |          |
| 1                   |          |
| - コマンド送信            |          |
| コマンド: RQINF 地震情報読出し |          |
|                     |          |
|                     | E        |
|                     | 1.487    |
|                     | ZARC 1   |

プログラムを実行するとメイン画面が表示されます。

図 1

- 接続の種類
  - COM
     シリアルポートを使用し、接続を行います。接続中は状態が 表示されます。
  - TCP/IP
     TCP/IP を使用し、接続を行います。
  - モデム
     モデムを使用し、接続を行います。
- ② 通信結果

コマンド送信後、通信の結果が表示されます。

③ 操作ボタン コマンドの送信、設定画面の表示などの操作を行います。

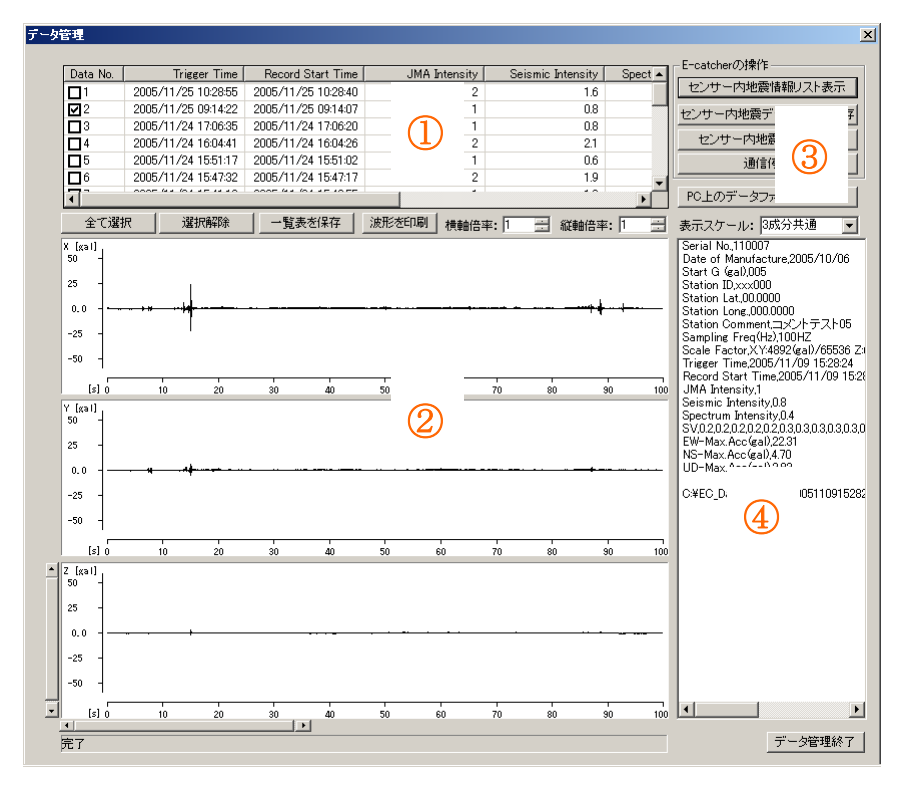

波形データの保存、波形の表示を行います。

図 2

① データー覧

E キャッチャーから取得した地震データの一覧を表示します。

2 波形表示領域
 BO に 保存された 波形 データたま テレ

PC に保存された波形データを表示します。

③ 操作ボタン

E キャッチャーから地震データの一覧を取得、E キャッチャー内の データの保存、削除を行います。

④ ヘッダー表示領域
 PC から読み込んだ波形データのヘッダーを表示します。

地震発生時の情報をシリアルまたは TCP/IP サーバを使用し、 E キャッチャーからイベント情報を受信、表示します。

| 地震発生情報                                                                                                    |                                                                             |                     | ×  |
|----------------------------------------------------------------------------------------------------|-----------------------------------------------------------------------------|---------------------|----|
| 地震感知時刻 2008/12                                                                                                    | /8 18:09:29                                                                 | 震度階相当値              |    |
| 震度階相当値                                                                                                    | 5強                                                                          |                     |    |
| 計測震度相当値                                                                                                    | 5.1 (1)                                                                     | <b>ち</b> 田          |    |
| Shē                                                                                                    | 11.1                                                                        | EL O                |    |
| 最大加速度                                                                                                    | 343.5                                                                       |                     |    |
|                                                                                                    | 値をリセットする                                                                    | ログを保存す              | る  |
| 140082,xxx000,2008/12/08 18:09:<br>140082,xxx000,2008/12/08 18:09:<br>140082,xxx000,2008/12/08 18:09:<br>140082,xxx000,2008/12/08 18:09:<br>140082,xxx000,2008/12/08 18:09:<br>140082,xxx000,2008/12/08 18:10: | 553331419<br>562150520<br>572150519<br>581080319<br>591050221<br>001,080321 |                     | •  |
| - 表示設定                                                                                                    |                                                                             | 5001                |    |
| 値の保持時間(分):常に保持                                                                                                    |                                                                             | -h: 5001<br>COM4    |    |
|                                                                                                    | 受信間隔(秒):                                                                    | 1 リモートトリオ           | ij |
| COM受信開始         UDP受信開始           COM受信停止         UDP受信停止                                                                                                    | TOP受信開始<br>TOP受信開始<br>TOP受信停止<br>TOP                                        | Pサーバ開始<br>Pサーバ停止 終了 |    |

図 3

- ① 震度報情報
   受信した震度情報を表示します。
- ログ
   受信した情報のログが表示されます。
- ③ 設定 震度情報の表示とデータ受信の設定を行います。
- ④ 操作ボタン

シリアル接続、TCP サーバの開始、停止を操作します。

| 設定                                                                                                    |
|----------------------------------------------------------------------------------------------------|
| 「田荷初期設定」地震計設定(その他設定)                                                                                                    |
| Васинест     Соловаст       Ущесконсутивите:     Половаст       Ущесконсутивите:     Половаст       Васеление     Половаст       Васеление     Половаст       Васеление     Половаст |
| 設定終了                                                                                                    |
|                                                                                                    |

E キャッチャーの設定を行います。

図 4

- 出荷初期設定値 取得した初期出荷設定値を表示します。
- ② 設定表示ボタン
   E キャッチャーから初期出荷設定値を取得します。
- ③ バージョン表示ボタン
   E キャッチャー内部のバージョンを表示します。

| ティー          |                |                            | ×                     |  |  |  |
|--------------|----------------|----------------------------|-----------------------|--|--|--|
| 出荷初期設定地震計設定  | その他設定          |                            |                       |  |  |  |
| シリアルNo:      | 140082         | - TCP/IP情報                 | - オブション設定値            |  |  |  |
| 地震開始条件値:     | 10             | IPアドレス: 192 168 0 1        | フロー制御(CTS RTS): D:無 💌 |  |  |  |
| 地震終了条件値:     | 10             | サブネットマスク: 255 255 255 0    | 震度イベント送信: 1:する 💌      |  |  |  |
| IDコード:       | xxx000         | デフォルトゲートウェイ: 192 168 0 254 | 故障イベント送信: 0しない ▼      |  |  |  |
| 北緯:          | 00.0000        | 接続ポート番号: 24420             | ダミーデータ送信: □禁止 💌       |  |  |  |
| 東経:          | 000.0000       | TCP/IP切断時間:00 ÷ 分 05 ÷ 秒後  | TCP/IPサーバ機能 1:許可 💌    |  |  |  |
| オプション設定値:    | 1062           | TCP/IPクライアント情報             | TCP/IPクライアント機能 1:許可   |  |  |  |
| ダミーデータ送信間隔:  | 00 📑 時間 30 📑 分 | 接続先IPアドレス: 192 168 0 200   | 連動トリガ信号: □:禁止 💌       |  |  |  |
| イベント送信間隔(秒): | 1              | 接続ポート番号: 5001              | モデム接続: Dしない 💌         |  |  |  |
| リレー動作        |                |                            | リレー1機能: D:禁止 💌        |  |  |  |
| リレー1動作トリガー:  | 0:未使用          | メモリ消去方法: 2小さい震度順 💌         | リレー2機能: D:禁止          |  |  |  |
| リレー1動作条件:    | 0.0            | メモリ消去開始量∞: 90 💌            | リレー3機能: D:禁止          |  |  |  |
| リレー2動作トリガー:  | 0:未使用          | バッテリ動作時間(分): 5             | バッテリ動作時自動OFF: 1:する 💌  |  |  |  |
| リレー2動作条件:    | 0.0            |                            | パリティ: 0なし 💌           |  |  |  |
| リレー3動作トリガー:  | 0:未使用          |                            | ボーレート: 57600 bps 💌    |  |  |  |
| リレー3動作条件:    | 0.0            | モデム初期化コマンド:                | サブバッテリ時間無制限: 1:許可     |  |  |  |
| リレー解除時間(秒):  | 9.9            | AT&FE0Q1&D0S0=1&W          | リレー1ワンショット: 1時可 💌     |  |  |  |
|              |                |                            | リレー2ワンショット: 1時可 💌     |  |  |  |
| 備考情報:        |                | _                          | リレー3ワンショット: 1時千可 💌    |  |  |  |
| コメントテスト03    |                |                            |                       |  |  |  |
|              | 初期値読出し 設定送信    |                            |                       |  |  |  |
|              |                |                            | +: COM4               |  |  |  |
| 読込み元了        |                | 対応しているEキャッチャー Ve           | r.: 200 設定終了          |  |  |  |
|              |                |                            |                       |  |  |  |

図 5

④ 地震計設定

E キャッチャーから取得した設定情報を表示します。設定値の変更を 行います。

⑤ 操作ボタン

E キャッチャーから設定情報を取得、設定値の送信を行います。

| 設定                 | × |
|--------------------|---|
| 出荷初期設定 地震計設定 その他設定 | 1 |
|                    |   |
|                    |   |
|                    |   |

図 6

- ⑥ 時刻設定
   E キャッチャーの内部時刻を取得、表示します。E キャッチャーの内部時刻を
   刻を
   PC 時刻に合わせます。
- ⑦ ダイアグ情報クリア
   E キャッチャー 内部のダイアグ情報を消去します。
- システムリセット システムリセットを行います。

#### 3. 操作手順

## 3-1 プログラム動作設定

① 動作設定

| ECConfig                       |        |
|--------------------------------|--------|
| ファイル(E) 表示(D) 設定(D)            | ① 動作設定 |
| COM TCP/IP 7 動作設定(C)<br>モデム(M) |        |
|                                |        |

メニューから動作設定を選択します。

② 値の入力

| 設定        |           |               |           |
|-----------|-----------|---------------|-----------|
| _通信設定     |           |               |           |
| バリティ:     | なし        | •             |           |
| ボーレート:    | 57600 bps | -             |           |
| 「データ出力設定  | Ē         |               |           |
| 出力先: C:¥E | C_Data    |               | 出力先選択     |
| 動作設定      |           |               |           |
| ログ詳細出力    | する 💽      | 上書き確認:        | なし(上書き) 📃 |
| 自動再読込み    | する 💌      |               |           |
| 再読込み回数    | 1         | Eキャッチャ        | ーのバージョン:  |
|           |           |               | 1.30 💌    |
|           | ・ジョン情報 ―― |               |           |
| バージョン:    | 1.        | 2.13          |           |
|           | OK        | <b>+</b> +v/t | ul I      |

・ パリティ

通信に使用するパリティを設定します。偶数となしが選択できます。 E キャッチャーに設定されている値と、同じ値を選択します。

・ボーレート

E キャッチャーとの通信に使用する、通信速度を設定します。 E キャッチャーに設定されている値と同じ値を選択します。 (E キャッチャーVer.1.30 以降で使用できます) データの出力先を選択します。設定された出力先がデータ管理画面で 出力される波形データやログ、一覧表の保存先になります。 出力先選択ボタンを押しフォルダを選択してください。

ログ詳細出力
 ログの出力内容を設定します。
 「する」を選択した場合、データの受信内容やプログラム動作の詳細なログを
 記録します。通常は「しない」を選択してください。

・ 自動再読込み

データ管理画面の自動読込みの設定を行います。 「する」を選択した場合、データ管理画面「センサー内地震データを PC に保存」 を行った際、受信したデータにエラーが見つかると、自動で再読込みを 行います。

・ 再読込み回数
 自動再読込みを行う回数を設定します。

#### ・ 上書き確認

データ管理画面データ管理画面「センサー内地震データを PC に保存」を行った際の上書き確認を設定します。

- あり :上書きの確認を表示します。
- なし(上書き) :上書きの確認を表示しません。全てのファイルを 上書きします。
- なし(上書き無し) :上書きの確認を表示しません。ファイルの上書きは 行いません。
- E キャッチャーのバージョン
   使用する E キャッチャーのバージョンを選択します。
   E キャッチャーのバージョンを Ver.2.00 に設定変更して下さい
- ③ 設定

OK ボタンを押すと設定した値がプログラムに反映されます。

#### 3-2 E キャッチャーの設定

① 設定画面の表示

シリアル接続を使用し、設定を行います。

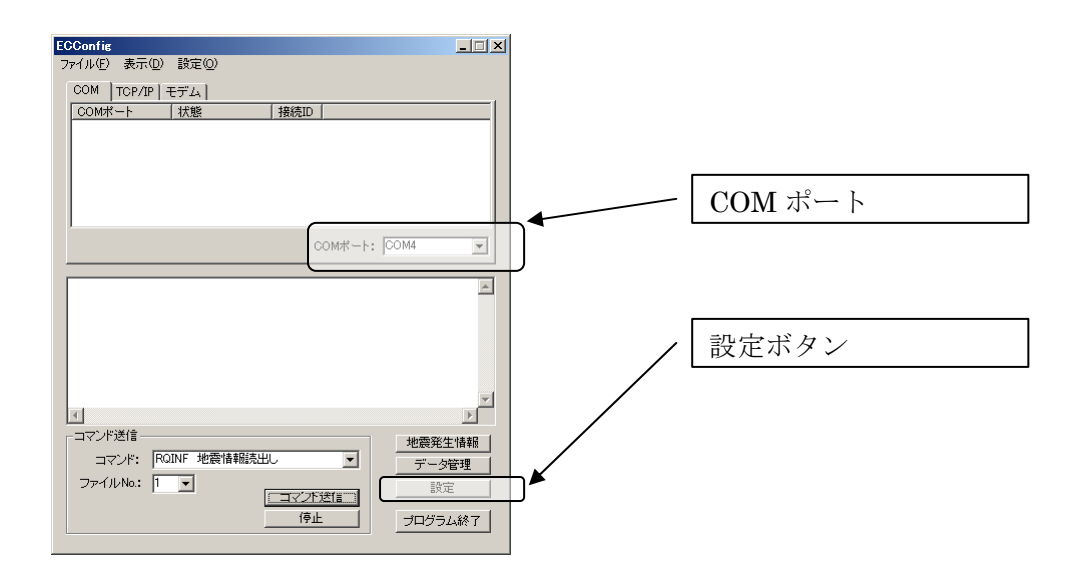

メイン画面から設定画面を開きます。 接続を行う COM ポートを選択し、「設定」ボタンを押します。

2 設定

E キャッチャーの設定を行います。

| 設定   |            |
|------|------------|
|      | —— 地震計設定タブ |
|      |            |
| ┌設定値 | _          |

設定画面を開いたら、画面左上にある「地震計設定」タブを選択し、 地震計設定画面を表示します。

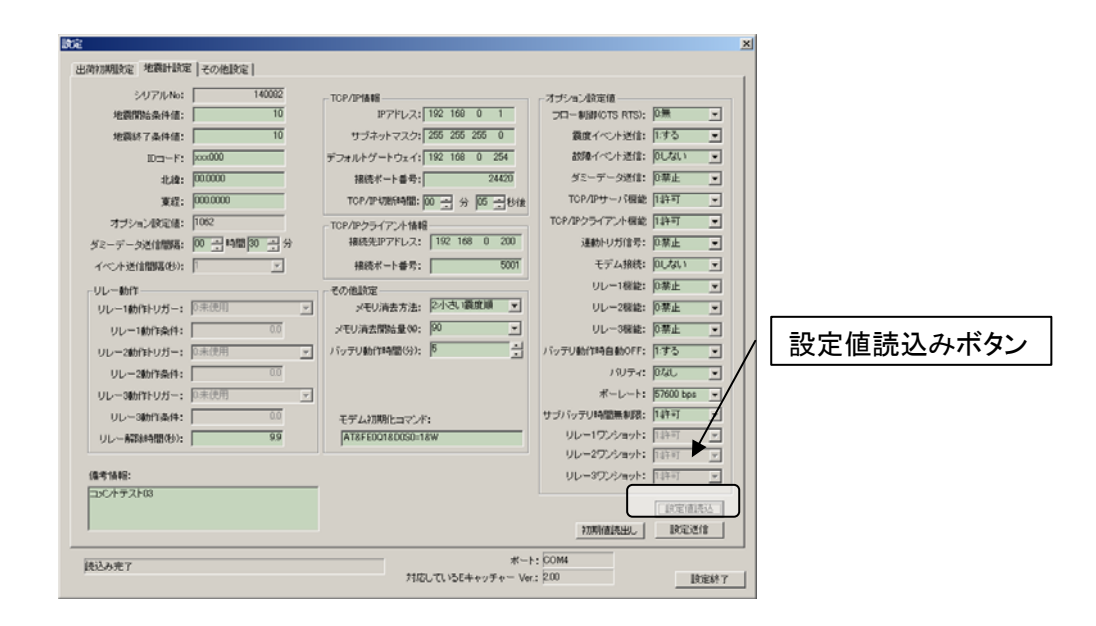

「設定値読込み」ボタンを押し、Eキャッチャーの設定情報を表示します。

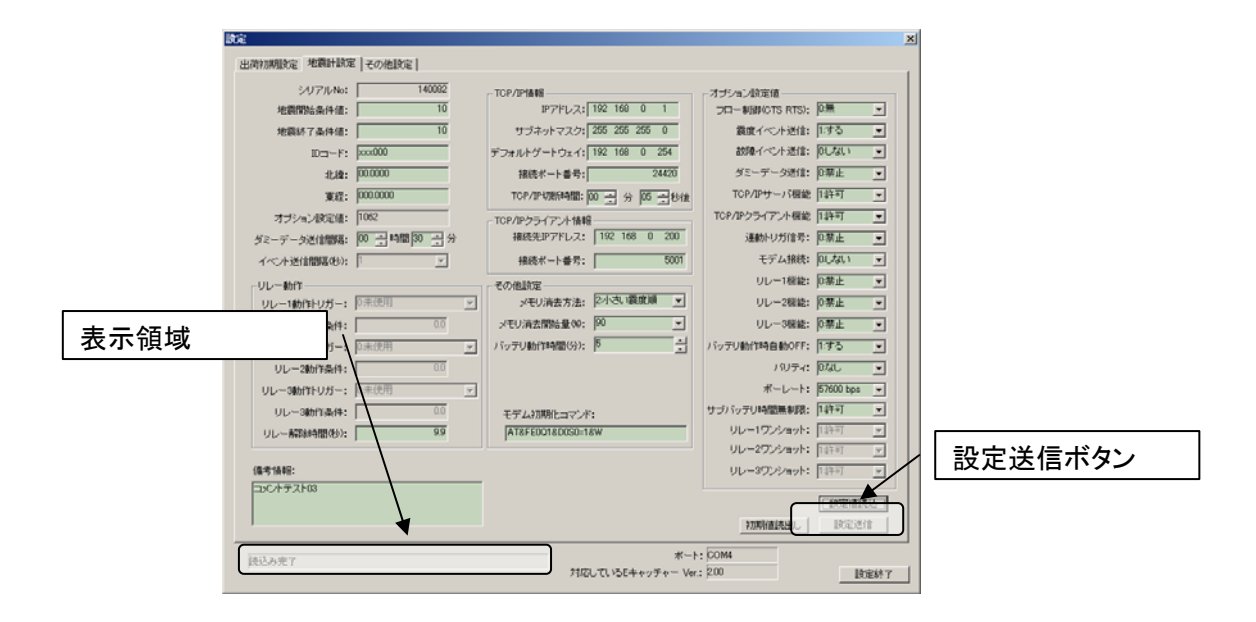

E キャッチャーの設定値を入力し「設定送信」ボタンを押します。 設定値の内容は 3-5 設定画面を参照してください。 設定が完了すると表示領域に「設定完了」と表示されます。 ③ 設定例

・ TCP/IP サーバ機能を使用する場合

| ┌オブション設定値 ―――   |          |   |                |
|-----------------|----------|---|----------------|
| フロー制御(CTS RTS): | 0:無      | • |                |
| 震度イベント送信:       | 1:する     | • |                |
| 故障イベント送信:       | 0:しない    | • | / TCP/IP サーバ機能 |
| ダミーデータ送信:       | 0:禁止     |   |                |
| TCP/IPサーバ機能     | 1:許可     | - |                |
| TCP/IPクライアント機能  | 1:許可     | • |                |
| 連動トリガ信号:        | 0:禁止     | • |                |
| モデム接続・          | 01.721.1 | - |                |

オプション設定値の TCP/IP 接続機能を「1:許可」にします。

| -TCP/IP情報    |      |     |     |       |    |
|--------------|------|-----|-----|-------|----|
| IPアドレス:      | 192  | 168 | 0   | 1     |    |
| サブネットマスク:    | 255  | 255 | 255 | 0     |    |
| デフォルトゲートウェイ: | 192  | 168 | 0   | 254   |    |
| 接続ポート番号:     |      |     |     | 24420 |    |
| TCP/IP切断時間:  | 00 🗄 | 分   | 05  | →秒    | íź |

TCP/IP 情報を入力します。

設定値はご使用のネットワーク環境に合わせて入力してください。

・ TCP/IP クライアント機能を使用する場合

| ┌オブション設定値 ―――   |          |                               |
|-----------------|----------|-------------------------------|
| フロー制御(CTS RTS): | 0:無      |                               |
| 震度イベント送信:       | 1:する     | <b>•</b>                      |
| 故障イベント送信:       | 0:しない    | ・<br>「 「 」 「 TCP/IP クライアント機能」 |
| ダミーデータ送信:       | 0:禁止     |                               |
| TCP/IPサーバ機能     | 1:許可     |                               |
| TCP/IPクライアント機能  | 1:許可     |                               |
| 連動トリガ信号:        | 0:禁止     |                               |
| モデル接続・          | 01.721.1 |                               |

オプション設定値の TCP/IP クライアント機能を「1:許可」にします。

| - TCP/IPクライアント情報・ |     |     |   |      |
|-------------------|-----|-----|---|------|
| 接続先IPアドレス:        | 192 | 168 | 0 | 200  |
| 接続ポート番号:          |     |     |   | 5001 |

UDP/IP 情報を入力します。IP アドレスはデータ送信先(接続している PC) の IP アドレスを入力します。

注意:

TCP/IP クライアント機能を使用しない場合は、必ず TCP/IP クライアント機能 を「0:禁止」に設定してください。「1:許可」を選択しているとシリアル接続時に 誤動作を起こす場合があります。

#### ・ モデム接続を使用する場合

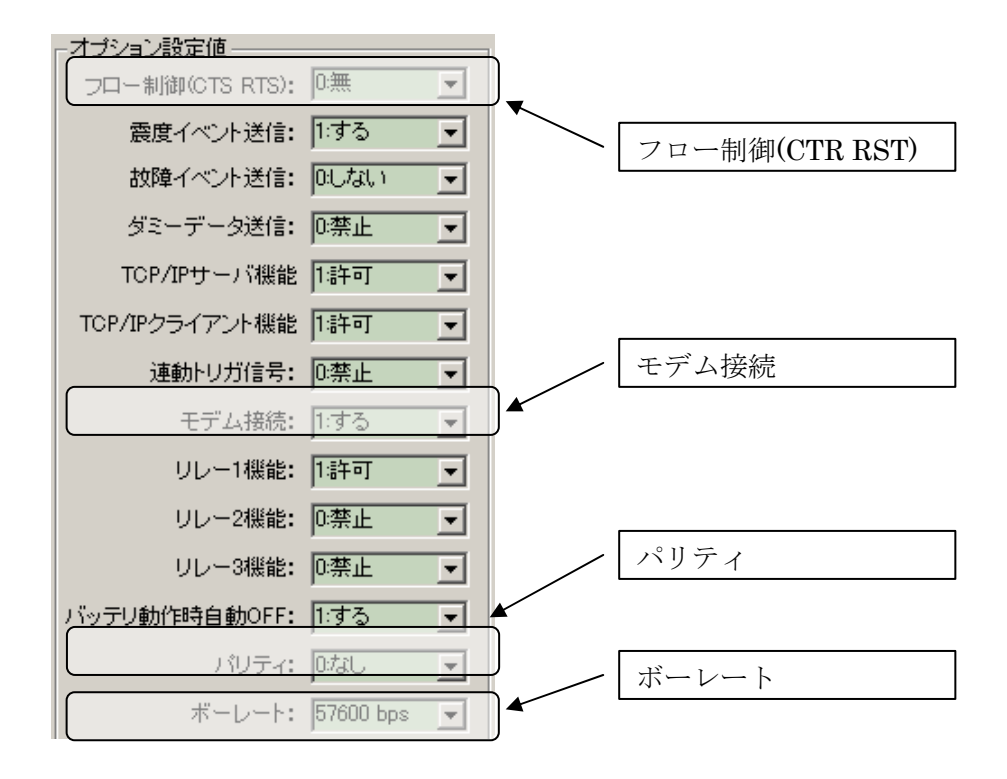

オプション設定値のモデム接続を「1:する」にします。 フロー制御、パリティ、ボーレートは必要に応じて設定を変更してください。

| モデム初期化コマンド: |  |
|-------------|--|
| ATE0Q1S0=1  |  |

必要に応じてモデム初期化コマンドも設定してください。

注意:

モデム接続を『1:する』とした場合、シリアルポートへの各イベント送信が 無効となり、データは送信されません。

#### 3-3 メイン画面

#### ・シリアル接続

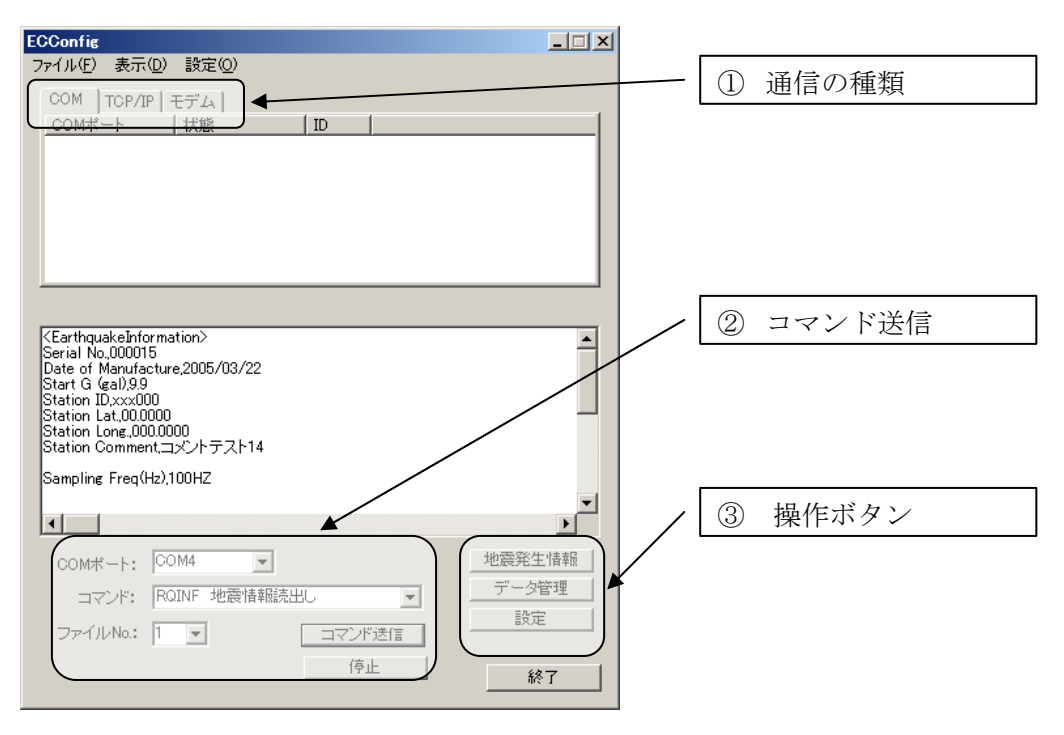

- 通信の種類
   通信の種類を選択します。
   シリアル接続を行う場合は COM を選択します。
- ② コマンド送信

使用する COM ポートを選択します。 送信するコマンドを選択し、コマンド送信ボタンを押すと 選択された COM ポートを使用しコマンドを送信します。 通信を中断する場合は、停止ボタンを押します。 ファイル No は RQDAT コマンドで指定するファイル番号です。

③ 操作ボタン
 地震発生情報画面、データ管理画面、設定画面を表示します。
 選択された COM ポートを通信に使用します。

・TCP/IP 接続

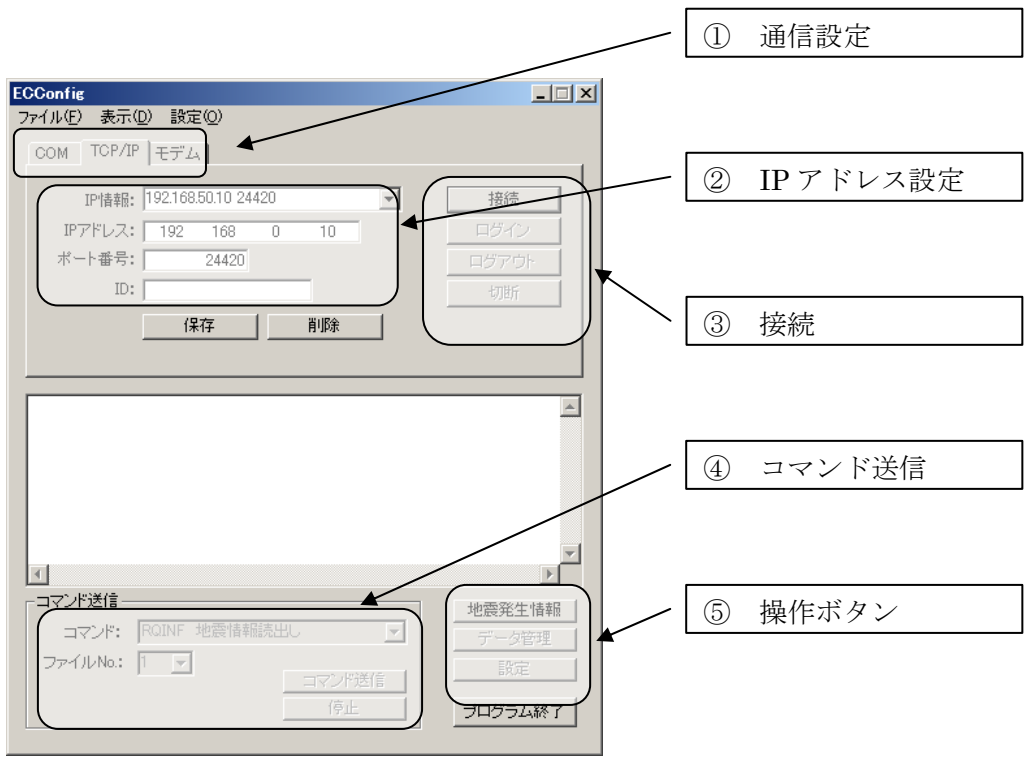

① 通信設定

TCP/IP 接続を行う場合、TCP/IP を選択します。

② IP アドレス設定

通信を行うEキャッチャーのIPアドレス、ポート番号を入力します。 入力する値は、設定画面の地震計設定内、TCP/IP情報に設定されている 値です。

入力された値は、「保存」ボタンで保存することができます。

③ 接続

必要な情報を入力した後、接続ボタンを押し通信を開始します。 接続に成功した場合、ログインボタンがアクティブになります。 ログインボタンを押すことで通信が可能になります。 通信を一時中断する場合、ログアウトボタンを押します。 通信を終了する場合、切断ボタンを押します。 尚、接続しない場合には地震情報画面にて TCP/IP 受信開始、TCP/IP 停止の ボタンを押し終了してから、接続、ログインを試みてください。 ④ コマンド送信

コマンドを選択し、コマンド送信ボタンを押すと、コマンドを送信します。

⑤ 操作ボタン

データ管理画面、設定画面を表示します。 各画面の通信は TCP/IP を使用します。

・接続先の保存

| COM TCP/IP | モデム      |          |      |     |   |       |
|------------|----------|----------|------|-----|---|-------|
| IP'情報:     | 192.168. | 50.133 2 | 4420 |     | • | 接続    |
| IPアドレス:    | 192      | 168      | 50   | 133 | 1 | ログイン  |
| ポート番号:     |          | 24420    |      |     |   | ログアウト |
| ID:        |          |          |      |     |   | 切断    |
|            | 保        | 存        |      | 削除  |   |       |

① 新規保存

「IP 情報」から新規を選択します。 IP アドレス、ポート番号、ID を入力し「保存」ボタンを押します。 ID の入力は省略することができます。

② 内容の変更

変更を行う情報を「IP 情報」から選択します。 内容を変更した後「保存」ボタンを押します。

③ IP 情報の削除

削除を行う情報を「IP 情報」から選択します。 「削除」ボタンを押します。 ・モデム接続

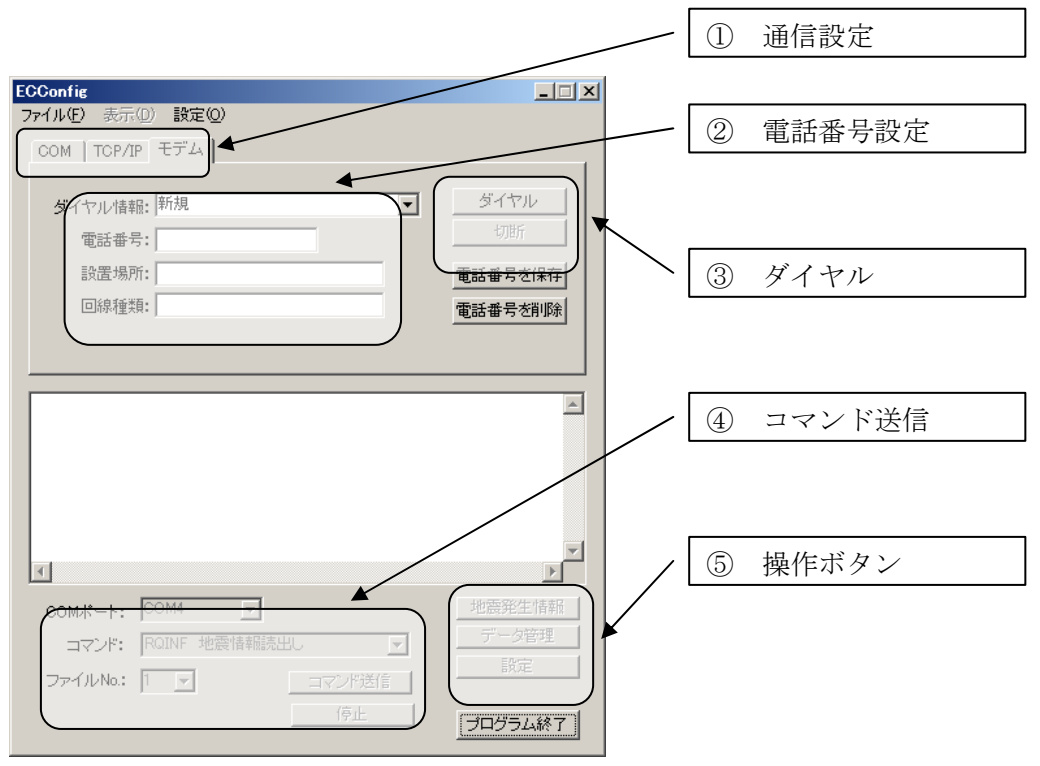

### ① 通信設定

| E | CConfie | :                                      |                |               |      |
|---|---------|----------------------------------------|----------------|---------------|------|
| 7 | ァイル(E)  | 表示( <u>D</u> )                         | 設定( <u>O</u> ) |               |      |
|   | СОМ     |                                        | ,動作設           | 定( <u>C</u> ) |      |
|   | COM#    | ////////////////////////////////////// | <u>ー モデム(</u>  | <u>vi)</u>    | 接続ID |
|   |         |                                        |                |               |      |

メニューから、「モデム」の項目を選択します。

| 見つかったモデム |                            | ×        |
|----------|----------------------------|----------|
| モデムの種類:  | 0: OMRON ME6414KTI CdmaOne | <b>_</b> |
|          |                            | (OK      |

モデムが複数接続されている場合は、通信に使用するモデムを選択してください。

| OMRON ME6414KTI CdmaOne 接続の設定 | <u>?</u> × |
|-------------------------------|------------|
| 全般 詳細設定                       |            |
| 「呼び出しオプション                    |            |
| ■ オペレータ経由(手動)の呼び出し(Q)         |            |
| □ 初期までの待ち時間(D) 30 分           |            |
| ダイヤル時の接続タイムアウト(C) 60 秒        |            |
|                               |            |
| 「データ接続オブション                   |            |
| ポート速度(₽): 57600 ▼             |            |
| データ プロトコル( <u>A</u> ):        |            |
| 圧縮(R):                        |            |
| フロー制御(E):                     |            |
|                               |            |
|                               |            |
| OK **>t                       | 211        |

通信環境に合わせて、通信速度等を設定してください。

2 電話番号設定

接続先の電話番号を入力します。 入力された値は、「電話番号を保存」で保存することができます。

③ ダイヤル

ダイヤルボタンを押すと入力された電話番号をダイヤルします。 切断ボタンを押すと接続を終了します。

- ④ コマンド送信コマンド送信ボタンを押すと、選択されたコマンドを接続先に送信します。
- ⑤ 操作ボタン

地震発生情報画面、データ管理画面、設定画面を表示します。 各画面の通信はモデムを使用します。

・電話番号の保存

| COM   TCP/IP モデム                |         |
|---------------------------------|---------|
| ダイヤル情報: 090xxxxxx 000000 test 🔹 | ダイヤル    |
| 電話番号: 新規                        |         |
| 回線種類: test                      | 電話番号を削除 |

① 新規保存

ダイヤル情報から「新規」を選択します。 電話番号、設置場所、回線種類を入力し「電話番号を保存」ボタンを 押します。

② 内容の変更

変更を行う対象の電話番号を「ダイヤル情報」から選択します。 電話番号、設置場所、回線種類を入力し「電話番号を保存」ボタンを 押します。 設置場所、回線種類は電話番号に対する備考情報です。省略する事が できます。

③ 電話番号の削除

削除を行う電話番号を「ダイヤル情報」から選択します。 「電話番号を削除」ボタンを押します。

## ・ コマンド一覧

| コマンド     | 機能           |                           |
|----------|--------------|---------------------------|
| RQINF    | 地震情報読み出し     | E キャッチャー内部に記録されている地震情報    |
|          |              | を読み出します。                  |
| RQDAT    | 地震波形読み出し     | E キャッチャー内部に記録されている地震波形    |
|          |              | データを読み出します。               |
| RDIAG    | ダイアグ読み出し     | E キャッチャーの故障情報を読み出します。     |
|          |              |                           |
| RINIT    | 出荷データの読み出し   | 出荷情報データを読み出します。           |
|          |              |                           |
| RRTCL    | 内部時刻読み出し     | E キャッチャーに設定されている年月日、時刻    |
|          |              | を表示します。                   |
| RSETI    | 設定情報読み出し     | E キャッチャーの設定値を読み出します。      |
|          |              |                           |
| RDUMP    | Dump 読み出し    | Dump 情報を読み出します。           |
|          |              |                           |
| RDLAN    | LAN 情報読み出し   | E キャッチャーに設定されている TCP/IP の |
|          |              | 設定値を読み出します。               |
| RDUDP    | UDP 情報読み出し   | E キャッチャーに設定されている UDP の    |
|          |              | 設定値を読み出します。               |
| RLOTM    | TCP/IP 切断時間  | E キャッチャーに設定されている TCP/IP の |
|          | 読み出し         | 切断時間の値を読み出します。            |
| RSRLY    | リレー動作情報      | E キャッチャーに設定されているリレー動作条    |
|          | 読み出し         | 件の値を読み出します。               |
| RSMEM    | メモリ消去情報      | E キャッチャーに設定されているメモリ消去条件   |
|          | 読み出し         | の値を読み出します。                |
| RIMDM    | モデム初期化コマンド読み | E キャッチャーに設定されているモデム初期化    |
|          | 出し           | コマンドを読み出します。              |
| CHIDEVER | バージョン表示      | E キャッチャー内部のバージョンを読み出しま    |
|          |              | す。                        |
| RTTRG    | リモートトリガ      | 地震観測を開始します。               |

#### 3-4 地震発生情報画面

| 地震発生情報                                                                                                    |               |
|----------------------------------------------------------------------------------------------------|---------------|
| 「地奈成加雪寺21」 2009/12/8 19:00:20                                                                                                    | 相当德           |
| [] 2008/12/8/10:09:29<br>[] 震度階相当值 5強                                                                                                    | ● 小震情報        |
| 計測震度相当値 5.1                                                                                                    |               |
| Shā 11.1                                                                                                    |               |
| 最大加速度 343.5                                                                                                    | ③ ログ操作ボタン     |
| 値をリセットする                                                                                                    | ログを保存する       |
| 140082,xxx000,2008/12/08 18\9255,3,3,3,1,4,1,9<br>140082,xxx000,2008/12/08 18:09:56,2,1,5,0,5,2,0                                                |               |
| 140082,xxx000,2008/12/08 18:09:58,10.8,0.3,1.9<br>140082,xxx000,2008/12/08 18:09:58,10.8,0.3,1.9<br>140082,xxx000,2008/12/08 18:09:59,10.5,0.2,1 | ✔ ① 通信設定 表示設定 |
| 140082,xxx000,2008/12/08 18:10:00,1,0.8,0.3,2.1                                                                                                  |               |
|                                                                                                    |               |
|                                                                                                    |               |
| COMポート: COM4 ▼                                                                                                    | (2) 操作ホタン     |
| 受信間隔(秒):                                                                                                    | リモートリガ        |
| COM受信開始 UDP受信開始 TCP受信開始 TCPサーバ開始                                                                                                    |               |
| COM受信停止 UDP受信停止 TCP受信停止 TCPサーバ停止                                                                                                    | 終了            |

- ① 通信設定 表示設定
- UDP ポート番号
   UDP を使用する場合 UDP ポート番号を設定します。
   E キャッチャーに設定されている UDP ポート番号と同じ番号を指定します。
   注意:E キャッチャーVer.2.00 以降では使用できません。
- TCP サーバポート
   E キャッチャーに設定されている、TCP/IP クライアント情報「接続ポート番号」
   と同じ値を指定します。
   注意: E キャッチャーVer.2.00 以降で使用できます。
- COM ポート
   シリアル接続を使用する場合は使用する COM ポートを選択します。
- 値の表示方法
   最大値 :受信した値の最大値を表示します。
   最新 :常に最新の値を表示します。

- ・ 値の保持時間(分)
   震度データを受信しない時間が設定された保持時間を経過すると
   表示されている値とログを消去します。
- ・ 受信間隔
   地震データを受信する間隔を設定します。
   この値は E キャッチャーに設定されている「イベント送信間隔」と同じ値を
   選択します。
- ② 操作ボタン

震度データの受信を開始、停止します。

- 「リモートトリガ」ボタンを押すと地震観測を開始します。
- (リモートトリガ機能は E キャッチャーVer.1.30 以降で使用できます)
- ③ ログ操作ボタン

値をリセットする:表示されている値とログを消去します。

ログを保存 : ログをファイルに保存します。ログファイルの出力先は、 動作設定で指定した出力先です。

④ 地震情報

地震の観測を開始すると以下の値が表示されます。

- ・ 地震感知時刻
- ・ 震度階相当値
- 計測震度相当値
- ・ SI 値
- ・ 最大加速度

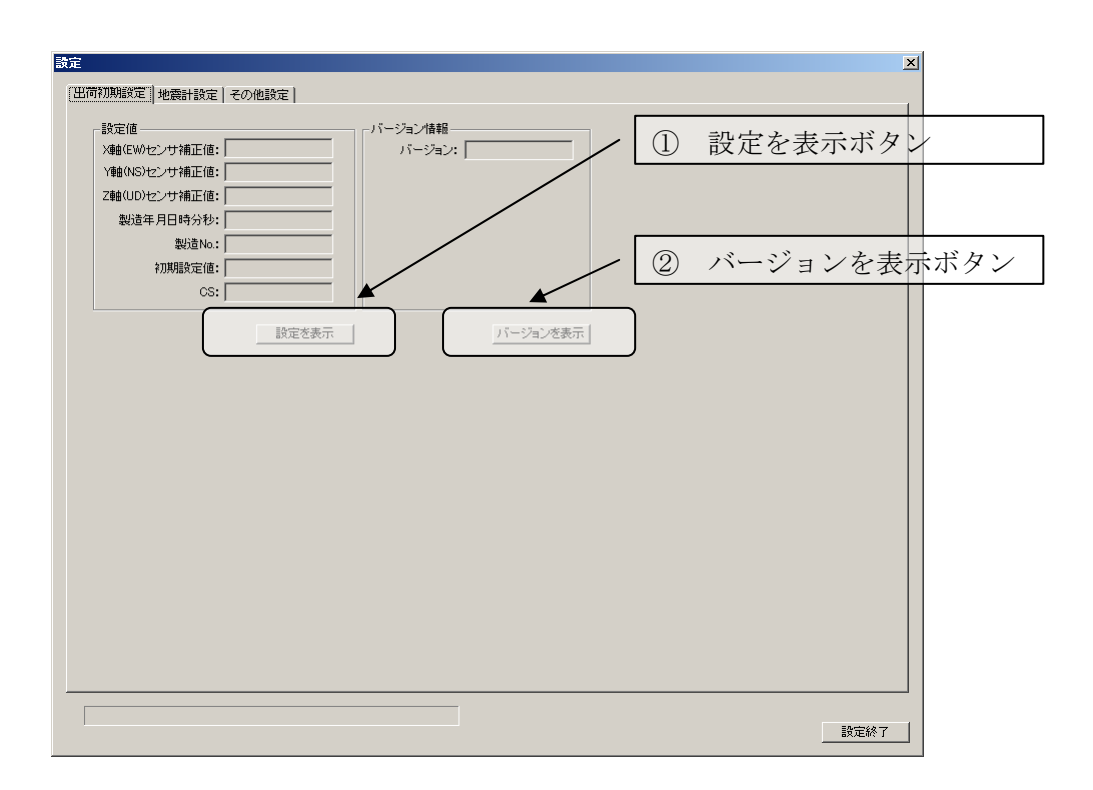

初期出荷設定

- 設定を表示ボタン
   「設定を表示」ボタンを押すと、設定値が表示されます。
- ② バージョンを表示ボタン 「バージョンを表示」ボタンを押すとEキャッチャー内部の バージョンを表示することが出来ます。
  - ・注意

初期出荷設定値、バージョンの値を変更する事は出来ません。

・ 地震計設定

| 設定           |                |                            |                      | ×   |
|--------------|----------------|----------------------------|----------------------|-----|
| 出荷初期設定 地震計設計 | 定   その他設定      |                            |                      |     |
| シリアルNo:      | 140082         | - TCP/IP情報                 | _オポッョン設定値            |     |
| 地震開始条件値:     | 10             | IPアドレス: 192 168 0 1        | フロー制御(CTS RTS): D無 💌 |     |
| 地震終了条件値:     | 10             | サブネットマスク: 255 255 0        | 震度イベント送信: 1:する 💽     |     |
| IDコード:       | xxx000         | デフォルトゲートウェイ: 192 168 0 254 | 故障イベント送信: 0しない 👤     |     |
| 北緯:          | 00.0000        | 接続ポート番号: 24420             | ダミーデータ送信: 0.禁止 _     |     |
| 東経:          | 000.0000       | TCP/IP切断時間: 00 ÷ 分 05 ÷ 秒後 | TCP/IPサーバ機能 1:許可 👤   |     |
| オブション設定値:    | 1062           | TCP/IPクライアント情報             | TCP/IPクライアント機能 1許可 👤 |     |
| ダミーデータ送信間隔:  | 00 🕂 時間 30 🕂 分 | 接続先IPアドレス: 192 168 0 200   | 連動トリガ信号: □:禁止 👤      |     |
| イベント送信間隔(秒): | 1              | 接続ポート番号: 5001              | モデム接続: 0しない 👤        |     |
| _ リレー動作      |                | -その他設定                     | リレー1機能: 0:禁止 _       |     |
| リレー1動作トリガー:  | 0:未使用          | メモリ消去方法: 2小さい震度順 💌         | リレー2機能: 0:禁止 _       |     |
| リレー1動作条件:    | 0.0            | メモリ消去開始量 00: 90 💌          | リレー3機能: 0:禁止 _       |     |
| リレー2動作トリガー:  | 0:未使用          | バッテリ動作時間(分): 5             | バッテリ動作時自動OFF: 1:する ▼ |     |
| リレー2動作条件:    | 0.0            |                            | バリティ: 0なし <u>▼</u>   |     |
| リレー3動作トリガー:  | 0:未使用          |                            | ボーレート: 57600 bps 💌   |     |
| リレー3動作条件:    | 0.0            | モデム初期化コマンド:                | サブバッテリ時間無制限: 1:許可 💌  |     |
| リレー解除時間(秒):  | 9.9            | AT&FE0Q1&D0S0=1&W          | リレー1ワンショット: 1時可 💌    |     |
|              |                |                            | リレー2ワンショット: 1許可 💌    |     |
| 備考情報:        |                | ,                          | リレー3ワンショット: 1許可 🔽    |     |
|              |                |                            | 一般定個読込               |     |
|              |                |                            | 初期値読出し 設定送信          |     |
|              |                |                            |                      |     |
| 読込み完了        |                | ボーー 対応 ているチェキャッチャー Ve      | r: 200               | 7 1 |
|              |                |                            |                      |     |
|              |                | 提佐ギカン                      | $\neg$ /             |     |
|              | Û              | 探TFMク イ                    |                      |     |

操作ボタン

設定値読込 :E キャッチャーから設定値を読み込み、表示します。

初期設定値読み出し:E キャッチャーの出荷時に設定されているデフォルト値を 表示します。

設定送信 :表示されている設定値を E キャッチャーに送信します。

注意:

・シリアル接続時にボーレートの設定を変更したときは、動作設定にある 通信速度の設定も変更してください。

・TCP/IP 接続時に TCP/IP 情報の設定を変更すると通信が切断されます。 再度ログインしてください。

## 設定値一覧

| 值           | 有効範囲              | 内容                    |
|-------------|-------------------|-----------------------|
| シリアル No     |                   | E キャッチャーのシリアルナンバーで    |
|             |                   | す。                    |
|             |                   | 変更することは出来ません。         |
| 地震開始条件値     | 3~999             | 地震開始条件の加速度値です。        |
| 地震終了条件値     | 3~999             | 地震終了条件の加速度値です。        |
| ID ⊐−ド      | 半角英数 6 文字         | Eキャッチャーに任意の ID 値を設定す  |
|             |                   | ることが出来ます。             |
| 北緯          | 00.0000~89.9999   | E キャッチャーの設置場所の北緯を設    |
|             |                   | 定します。                 |
| 東経          | 000.0000~179.9999 | E キャッチャーの設置場所の東経を設    |
|             |                   | 定します。                 |
| オプション設定値    |                   | この値を変更する事は出来ません。      |
| ダミーデータ送信間隔  | 00 時間 01 分~       | E キャッチャーから PC に送信するダミ |
|             | 99 時間 59 分        | ーデータの送信間隔の時間を設定し      |
|             |                   | ます。                   |
| イベント送信間隔(秒) | 1~10              | 地震観測中、PC に送信する震度イベ    |
|             |                   | ントの送信間隔を秒単位で設定しま      |
|             |                   | す。(この機能は選択できません)      |
| メモリ消去方法     | 1:古いデータ順          | E キャッチャーに保存されたデータの    |
|             | 2:小さい震度順          | 自動消去条件を設定します。         |
| メモリ消去開始量(%) | 10~90             | E キャッチャーに保存されたデータの    |
|             |                   | 自動消去条件を設定します。         |
| バッテリ動作時間(分) | 1~100             | サブバッテリ動作時間を分単位で設      |
|             |                   | 定します。                 |
| モデム初期化コマンド  | 半角英数 32 文字        | E キャッチャーにモデムを接続した際    |
|             |                   | に使用するモデム初期化コマンドを設     |
|             |                   | 定します。                 |
| 備考情報        | 半角英数 200 文字(全角    | E キャッチャーを設置した住所などの    |
|             | 100 文字)           | コメント設定します。            |
|             |                   |                       |

オプション設定値

| 値               | 入力範囲      | 内容                      |
|-----------------|-----------|-------------------------|
| フロー制御(CTS RTS)  | 0:無       | シリアル接続時のフロー制御の有無を設      |
|                 | 1:有       | 定します。                   |
| 震度イベント送信        | 0:しない     | 「1:する」を選択した場合、Eキャッチャーが  |
|                 | 1:する      | 地震を観測中に、震度イベントを送信しま     |
|                 |           | す。                      |
| 故障イベント送信        | 0:しない     | 「1:する」を選択した場合、Eキャッチャーか  |
|                 | 1:する      | ら故障情報が、故障発生時に送信されま      |
|                 |           | す。                      |
| ダミーデータ送信        | 0:禁止      | ダミーデータを送信します。この機能を使     |
|                 | 1:許可      | 用する場合、                  |
|                 |           | 「1:許可」を選択してください。        |
| TCP/IP サーバ機能    | 0:禁止      | TCP/IP サーバ機能を使用する場合、    |
|                 | 1:許可      | 「1:許可」を選択してください。        |
| TCP/IP クライアント機能 | 0:禁止      | TCP/IP クライアント機能を使用する場合、 |
|                 | 1:許可      | 「1:許可」を選択してください。        |
| 連動トリガ信号         | 0:禁止      | 連動機能を使用する場合、「1:許可」を選    |
|                 | 1:許可      | 択してください。                |
| モデム接続           | 0:しない     | モデムを使用する場合、「1:する」を選択し   |
|                 | 1:する      | てください。                  |
| リレー1 機能         | 0:禁止      | リレー1 機能を使用する場合、「1:許可」を  |
|                 | 1:許可      | 選択してください。               |
| リレー2 機能         | 0:禁止      | リレー2 機能を使用する場合、「1:許可」を  |
|                 | 1:許可      | 選択してください。               |
| リレー3 機能         | 0:禁止      | リレー3 機能を使用する場合、「1:許可」を  |
|                 | 1:許可      | 選択してください。               |
| バッテリ動作時自動 OFF   | 0:しない     | サブバッテリを使用する場合、「1:する」を   |
|                 | 1:する      | 選択してください。               |
| パリティ            | 0:なし      | シリアル接続時のパリティを設定します。     |
|                 | 1:偶数      |                         |
| ボーレート           | 57.6 kbps | シリアル通信時のボーレートを設定しま      |
|                 | 38.4kbps  | す。(E キャッチャーVer.1.30 以降) |
|                 | 19.2 kbps |                         |
|                 | 9.6kbps   |                         |

| 值           | 入力範囲 | 内容                   |
|-------------|------|----------------------|
| サブバッテリ時間無制限 | 0:禁止 | サブバッテリ時間無制限機能を使用す    |
| 機能          | 1:許可 | る場合、「1:許可」を選択してください。 |
| リレー1ワンショット  | 0:禁止 | リレー1ワンショット機能を使用する    |
| 機能          | 1:許可 | 場合、「1:許可」を選択してください。  |
| リレー2 ワンショット | 0:禁止 | リレー2 ワンショット機能を使用する   |
| 機能          | 1:許可 | 場合、「1:許可」を選択してください。  |
| リレー3 ワンショット | 0:禁止 | リレー3 ワンショット機能を使用する   |
| 機能          | 1:許可 | 場合、「1:許可」を選択してください。  |

## TCP/IP 情報

| 值           | 入力範囲             | 内容                      |
|-------------|------------------|-------------------------|
| IP アドレス     | 000.000.000.000~ | TCP/IP 接続に使用する IP アドレスを |
|             | 255.255.255.255  | 設定します。                  |
| サブネットマスク    | 000.000.000.000~ | TCP/IP 接続に使用するサブネットマ    |
|             | 255.255.255.255  | スクを設定します。               |
| デフォルトゲートウェイ | 000.000.000.000~ | TCP/IP 接続に使用するゲートウェイ    |
|             | 255.255.255.255  | のアドレスを設定します。            |
| 接続ポート番号     | 0~99999          | TCP/IP 接続に使用するポート番号を    |
|             |                  | 設定します。                  |
| TCP/IP 切断時間 | 00分01秒~          | E キャッチャーが TCP/IP パケットを受 |
|             | 99 分 59 秒        | 信しなくなってからこの設定時間を経       |
|             |                  | 過すると TCP/IP 接続を切断します。   |

TCP/IP クライアント情報

| 值       | 入力範囲            | 内容                      |
|---------|-----------------|-------------------------|
| IP アドレス | 000.000.000.000 | E キャッチャーが TCP/IP クライアント |
|         | ~               | 機能を使用して送信する、データの送       |
|         | 255.255.255.255 | 信先のアドレスを入力します。          |
| 接続ポート番号 | 0~99999         | TCP/IP 接続に使用するポート番号を    |
|         |                 | 入力します。                  |

リレー動作

| 值          | 入力範囲            | 内容                 |
|------------|-----------------|--------------------|
| リレー1 動作トリガ | 0:未使用           | リレー1 機能を動作させるための動作 |
|            | 1:加速度(XY のみ)    | 条件を設定します。          |
|            | 2:SI 値(XY のみ)   |                    |
|            | 3:計測震度相当(XY のみ) |                    |
| リレー1 動作条件  | 0.0~9999.9      | リレー1 機能を動作させるための値を |
|            |                 | 設定します。             |
| リレー2 動作トリガ | 0:未使用           | リレー2 機能を動作させるための動作 |
|            | 1:加速度(XY のみ)    | 条件を設定します。          |
|            | 2:SI 値(XY のみ)   |                    |
|            | 3:計測震度相当(XY のみ) |                    |
| リレー2 動作条件  | 0.0~9999.9      | リレー2 機能を動作させるための値を |
|            |                 | 設定します。             |
| リレー3 動作トリガ | 0:未使用           | リレー3 機能を動作させるための動作 |
|            | 1:加速度(XY のみ)    | 条件を設定します。          |
|            | 2:SI 値(XY のみ)   |                    |
|            | 3:計測震度相当(XY のみ) |                    |
| リレー3 動作条件  | 0.0~9999.9      | リレー3 機能を動作させるための値を |
|            |                 | 設定します。             |
| リレー解除時間    | 0.1~9.9         | ワンショット機能時のリレー動作解除  |
|            |                 | 時間                 |

その他設定

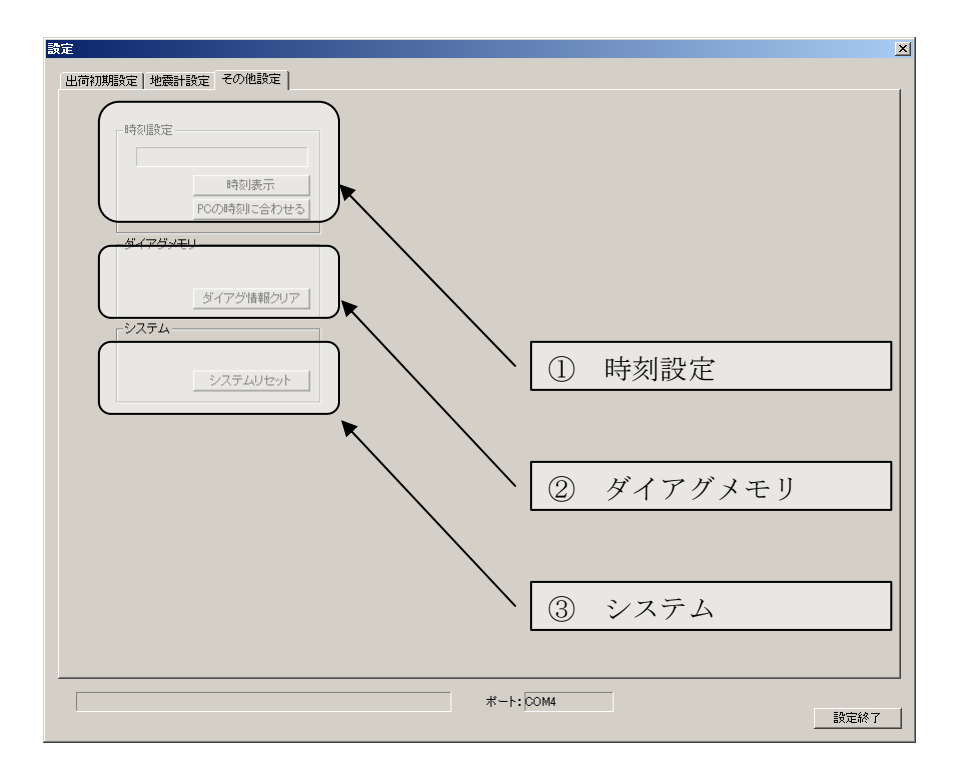

① 時刻設定

時刻表示 :E キャッチャーの内部時刻を表示します。 PC の時刻に合わせる :PC の時刻を E キャッチャーの内部時刻に設定します。

- ダイアグメモリ
   ダイアグ情報クリア: E キャッチャー内部のダイアグ情報を消去します。
- ③ システム

システムリセット:E キャッチャーのシステムリセットを行います。 システムリセットを行う前に、設定値読込を行ってください。 3-5 データ管理画面

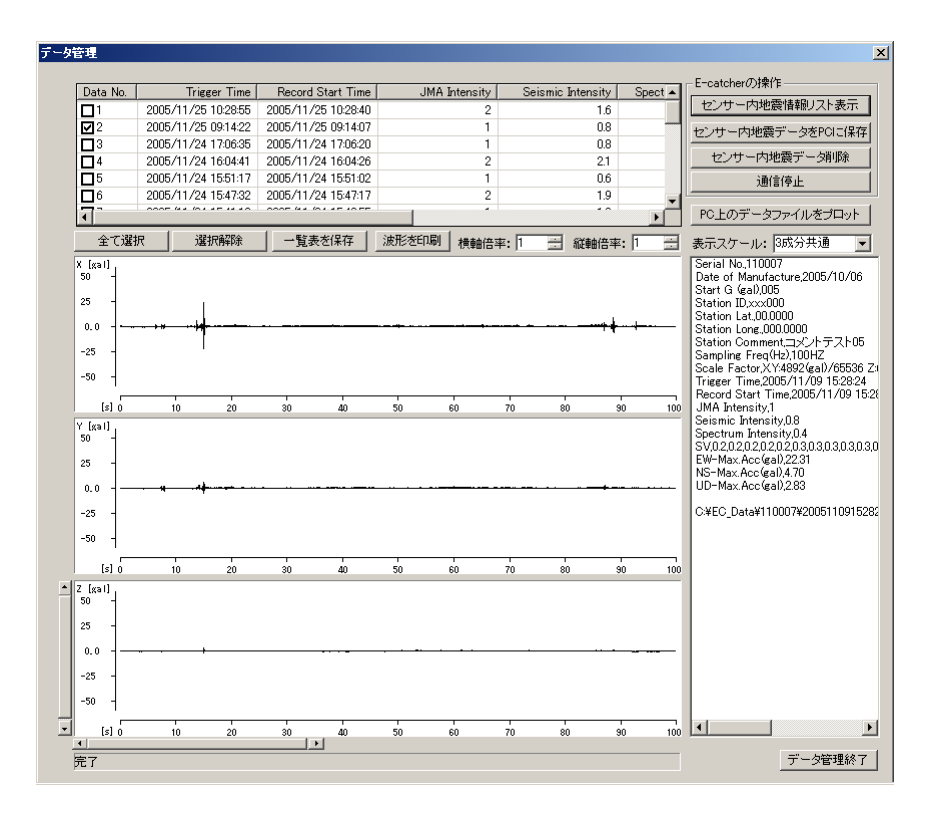

#### 地震情報リストの表示

•

•

① センサー内部地震情報リスト表示ボタン

センサー内地震情報リスト表示

センサー内部地震情報リスト表示ボタンを押すと、リストが表示されます。

#### 地震データの保存

① データの選択

| <b>I</b>   | 2005/12/19 19:14:43 | 2005/12/19 19:14:28 | 1 |
|------------|---------------------|---------------------|---|
| <b>2</b>   | 2005/12/19 17:46:39 | 2005/12/19 17:46:24 | 1 |
| <b>∀</b> 3 | 2005/12/19 16:40:45 | 2005/12/19 16:40:30 | 4 |

保存を行うデータにチェックを付けます。 複数選択することもできます。 2 保存

センサー内地震データをPCIこ保存

センサー内地震データを PC に保存ボタンを押します。 チェックされているデータを PC に保存します。 データの保存先は、「動作設定」内で指定したデータ出力先に シリアル No と ID の付いたフォルダ名で、フォルダを自動で作成し データを保存します。 ファイル名は、 トリガ時刻\_収録開始時刻\_シリアル No\_ID.csv の形式で名前を付けます。 例:20051219191443 20051219191428 110077 xxx000.csv

③ 上書き

対象のデータが既に保存されている場合、上書き確認が表示されます。 (「動作設定」の上書き確認を「あり」に設定した場合) 対象ファイルの処理方法を選択してください。

| 上書き曜認 X                                                                   |
|---------------------------------------------------------------------------|
| 0.VEC D. J. V000000                                                       |
| C:#EL_Data#3935395_XXXU00#20060622144738_20060622144723_393595_XXX000.CSV |
| は既に存在します。上書きしますか?                                                         |
| 上書きする 全て上書き 全て上書きしない 上書きしない キャンセル                                         |

上書きする :対象のファイルを上書き保存します。

全て上書き : 複数データを選択時、既に保存されているデータは 全て上書きします。 (以降の確認メッセージは表されません)

- 全て上書きしない:複数データを選択時、既に保存されているデータが 存在しても上書きは行いません。 (以降の確認メッセージは表されません)
- 上書きしない :対象のファイルは上書きしません。

- ・ 地震データの削除
  - ① データの選択

| <b>1</b>   | 2005/12/19 19:14:43 | 2005/12/19 19:14:28 | 1 |
|------------|---------------------|---------------------|---|
| <b>2</b> 2 | 2005/12/19 17:46:39 | 2005/12/19 17:46:24 | 1 |
| <b>⊠</b> 3 | 2005/12/19 16:40:45 | 2005/12/19 16:40:30 | 4 |

削除を行うデータにチェックを付けます。 複数選択することもできます。

2 削除

センサー内地震デーダ川除

センサー内地震データ削除ボタンを押します。 チェックされているデータを E キャッチャー内部から削除します。 連続地震記録のいずれか1つにチェックが入っていると関連する地震記録も ー緒に削除されます。

・ 通信の停止

通信停止

データの保存や削除中に押すと、通信を停止することができます。 データ保存中の場合、保存が終了した後に通信を停止します。

・リストの保存

一覧表を保存

「一覧を保存」ボタンを押すと、地震情報リストをファイル保存することが できます。 データの保存先は、「動作設定」内で指定したデータ出力先です。 ファイル名は 保存した日付\_シリアル No\_ RQINF\_LOG.txtになります。 例:060117100743\_120054\_RQINF\_LOG.txt リストのフォーマット

| 項目                  | 内容         |
|---------------------|------------|
| Serial No.          | シリアル No    |
| Date of Manufacture | 製造年月日      |
| Start G (gal)       | トリガ値       |
| Station ID          | ID         |
| Station Lat.        | 北緯         |
| Station Long.       | 東経         |
| Station Comment     | 備考情報       |
| Sampling Freq(Hz)   | サンプリング周波数  |
| Data No.            | データ番号      |
| Trigger Time        | トリガ時刻      |
| Record Start Time   | 記録開始時刻     |
| JMA Intensity       | 震度階        |
| Seismic Intensity   | 計測震度       |
| Spectrum Intensity  | SI 值       |
| X-Max.Acc(gal)      | 最大加速度(X 軸) |
| Y-Max.Acc(gal)      | 最大加速度(Y 軸) |
| Z-Max.Acc(gal)      | 最大加速度(Z 軸) |

・ 波形データの印刷

波形を印刷

「波形を印刷」ボタンを押すと、プリンタの設定画面が表示されます。

| 🚴 की 🕅                                                               | ? × |
|----------------------------------------------------------------------|-----|
| 全般                                                                   |     |
| 「ブリンタの選択                                                             | _   |
| ● プリンタの追加<br>Acrobat Distiller<br>Canon LASER SHOT LBP-1810<br>● Fax |     |
| 状態     準備完了       場所:     ゴリンタの検索(D)                                 |     |
| ページ範囲<br>「 すべて(()<br>「 選択した部分(1)」 () 選抜のパージ(1)                       |     |
| ○ ページ指定(④). □ 部単位で印刷(④) 1 22 33                                      |     |
|                                                                      | 214 |

印刷に使用するプリンタを選択し、「印刷」ボタンを押すと データ管理画面に表示された波形が印刷されます。

### 注意:

プリンタの設定画面はご使用の環境によって異なります。

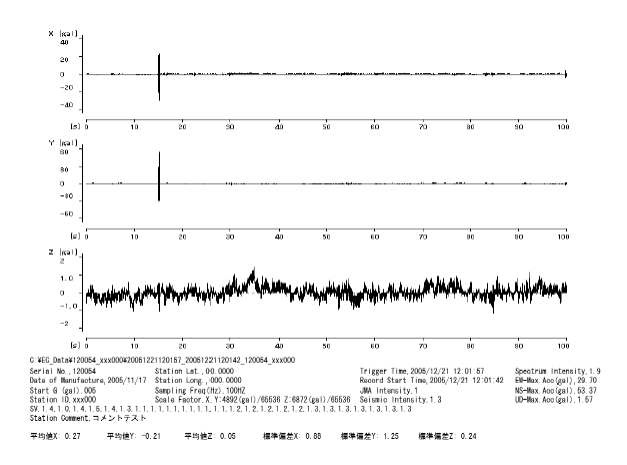

印刷結果は、画面に表示した波形と、波形のヘッダです。

- ・ 波形の表示
  - 表示スケールの設定 表示スケール: 3成分共通 表示スケールを選択します。
     3 成分共通 :XYZ の 3 成分の最大値を使いスケールを決定します。
    - 3 成分毎 :各成分の最大値を使いスケールを決定します。 波形の表示には平均値を引いた値が使用されています。
  - ② ファイルの選択

「PC 上のデータファイルをプロット」ボタンを押します。

| ファイルを聞く                                                              |                                                                                                    |                                                                                                    |                                                                                                 |         |       |        | ? ×           |
|----------------------------------------------------------------------|----------------------------------------------------------------------------------------------------|----------------------------------------------------------------------------------------------------|-------------------------------------------------------------------------------------------------|---------|-------|--------|---------------|
| ファイルの場所型:                                                            | 🗀 EC_Data                                                                                                    |                                                                                                    |                                                                                                 | •       | - 🗈 💣 | •      |               |
| 最近使ったファイル<br>最近使ったファイル<br>デスクトップ<br>マイドキュメント<br>マイコンピュータ<br>マイコンピュータ | test<br>tpp<br>120050629140135,<br>20050629140550,<br>20050629142150,<br>20050629142640,<br>20050629142649,<br>20050629142649,<br>20050629142649,<br>20050704185320,<br>20050704185320,<br>20050704185320,<br>20050704185320,<br>200507140185320,<br>20050714193320,<br>2005071419320,<br>2005071419320,<br>2005071419320,<br>20050714194,<br>20050714194,<br>20050714194,<br>20050714194,<br>20050714194,<br>20050714194,<br>20050714194,<br>20050714194,<br>20050714194,<br>200507149,<br>200507149,<br>2005074,<br>2005074,<br>2005074,<br>2005074,<br>2005074 | 20050629140120_xxx<br>20050629140535_xxx<br>20050629141031_xxx<br>20050629142135_xxx<br>20050629142634_xxx<br>20050630095005_xxx<br>20050630095005_xxx<br>200507014185445_xxxx<br>2005071191845445_xxxx | 000.csv<br>000.csv<br>000.csv<br>000.csv<br>000.csv<br>000.csv<br>000.csv<br>000.csv<br>000.csv |         |       |        |               |
| २१ २७२७-७                                                            | <br>ファイル名(N):<br>ファイルの種類(T):                                                                                                    | 20050704185320_20<br>CSV files(*.csv)<br>「読み取り専用ファー                                                                                                    | 0050704185445_<br>イルとして開く( <u>R</u> )                                                           | xxx000. | csv _ | ]<br>] | 開(@)<br>キャンセル |

ファイルを選択します。

③ 表示倍率

| 横軸倍率: | 1 🗄 | 縦軸倍率: | 1 🗄 |
|-------|-----|-------|-----|
|-------|-----|-------|-----|

縦軸、横軸の表示倍率を変更することで、表示されている波形を 拡大することができます。拡大された波形は、画面左下のスクロールバーを 使用し、スクロールさせる事ができます。 3-6 外部プログラム(eczfilter.exe)の呼び出し

① 外部プログラムの準備

eczfilter.exeをECConfNET.exeと同じフォルダにコピーしてください。

② 外部プログラムの起動

| ECConfig         |                        |       |  |  |
|------------------|------------------------|-------|--|--|
| ファイル( <u>F</u> ) | 表示( <u>D</u> )         | 設定(0) |  |  |
| COM              | フィルタ<br>View( <u>v</u> | E)    |  |  |

メニューの「表示」から「フィルタ」を選択してください。

| Acceptiter – ecefiter1                             | _ 🗆 🗡 |
|----------------------------------------------------|-------|
| ファイル(E) 編集(E) 表示(M) ウインドウ(W) EcatcerZfilter ヘルプ(H) |       |
| D 🗳 🖬   X 🖻 🖻 🞒 💡                                  |       |
| eczfilter1                                         |       |
|                                                    |       |
|                                                    |       |
|                                                    |       |
|                                                    |       |
|                                                    |       |
|                                                    |       |
|                                                    |       |
|                                                    |       |
|                                                    |       |
|                                                    |       |
|                                                    |       |
|                                                    |       |
|                                                    |       |
|                                                    |       |
|                                                    |       |
|                                                    |       |
|                                                    |       |
|                                                    |       |
| レディ NUN                                            | 1 //. |

外部プログラムが起動します。

③ 外部プログラムの操作

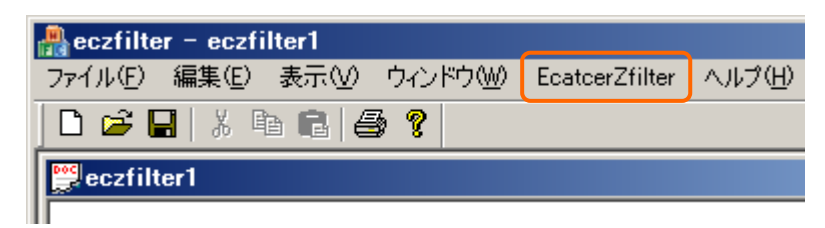

メニューから「EcatcerZfilter」を選択します。

| Ecatcher用Z補I  | Efilter    | ×     |
|---------------|------------|-------|
| EcatherFile名  |            | 選択    |
| 出力先フォルダ       |            | OK    |
| 出力ファイル名       | filter.txt |       |
| sampling(sec) | 0.01       | キャンセル |

「選択」ボタンを押し、Z軸補正の対象ファイルを選択します。

| Ecatcher用Z補正  | ×                                                         |       |
|---------------|-----------------------------------------------------------|-------|
| EcatherFile名  | C:¥EC_Data¥120054_xxx000¥20060203095826_20060203095811_1: | 選択    |
| 出力先フォルダ       | C;¥EC_Data¥120054_xxx000                                  | ОК    |
| 出力ファイル名       | 20060203095826_20060203095811_120054_xxx000_filtered.csv  |       |
| sampling(sec) | 0.01                                                      | キャンセル |

ファイルを選択すると、出力先、出力ファイル名が表示されます。 「OK」ボタンを押すと、Z軸補正済みのファイルが作成されます。

④ 補正済みのファイルを読み込む

データ管理画面から「PC 上のデータファイルをプロット」ボタンを押し、 補正済みのデータファイルを選択してください。

注意:

Z 軸補正済みのファイルは、Z 軸のデータが補正されている為、 読込み時にエラーが表示される場合がありますが、波形は正常に 表示することができます。

- データ管理画面や設定画面を表示している時に、シリアルケーブルや LAN ケーブ ルの抜き差しを行わないでください。誤動作の原因になります。
- ・ 地震観測中は波形データの回収、各種設定変更などの操作を行うことはできません。
- ・ 地震発生情報画面で COM 受信を行う際に、オプション設定値の UDP/IP 接続 機能を「許可」に設定している場合、LAN ケーブルが接続されていない、 UDP/IP の接続先の PC が停止している等、UDP データの送信先が見つから ない場合、データの受信間隔が大きくなる場合があります。この場合、UDP/IP 接続機能の設定を「禁止」にすると正常に受信することができます。(オプション設定値は、設定画面の地震計設定で変更することができます)
- ・ 地震発生情報画面で UDP 受信を際に、オプション設定値のフロー制御(CTS RTS) を『1:有』に設定しているとデータの受信間隔が大きくなる場合があります。この場合、フロー制御(CTS RTS)を『0:無』にすると正常に受信することができます。(シリアルケーブルが接続されていない。シリアル接続している PC が停止している。など、シリアル通信でのデータの送信先が見つからない場合、この現象が起きることがあります。)
- TCP/IP 接続を行う際に、「接続」ボタンを押してもEキャッチャーに接続できないことがあります。この場合、地震計設定で設定しているTCP/IP 切断時間の経過後に再接続を試みるか、Eキャッチャーの電源を入れなおしてください。
- TCP/IP 接続中にプログラムを終了すると、E キャッチャーに再度 TCP/IP 接続が出 来なくなる場合があります。この場合、E キャッチャーの電源を入れなおして再度接 続を試みてください。

## メッセージー覧

| メッセージ                       | 対処方法                          |
|-----------------------------|-------------------------------|
| ポートのオープンに失敗しました。            | PCとEキャッチャーがケーブルで確実に接続されて      |
|                             | いる事を確認し、再度接続してください。           |
| ポートの初期化に失敗しました。             | PCとEキャッチャーがケーブルで確実に接続されて      |
|                             | いる事を確認し、再度接続してください。           |
| モデムが接続されていない可能性があります。       | モデムが PC に正しくインストールされ、確実に接続    |
|                             | されている事を確認してください。              |
| モデムハンドル取得に失敗しました。           | モデムが PC に正しくインストールされ、確実に接続    |
|                             | されている事を確認してください。              |
| 回線のオープンに失敗しました。             | モデムがPCに確実に接続されている事を確認してく      |
|                             | ださい。                          |
| 接続できません                     | 接続に失敗しました。時間をおいて再度接続してくだ      |
|                             | さい。                           |
| TCP 接続:ネットワークが切断されました。      | E キャッチャー に設定されている TCP/IP 切断時間 |
|                             | が経過しました。再接続してください。            |
| タイムアウト(送信)                  | E キャッチャーが計測中です。計測が終了した後に      |
| E キャッチャーが応答できない状態又は         | 接続をしてください。                    |
| シリアルポートが使用できません。            |                               |
| タイムアウト(受信)                  | E キャッチャーが計測中です。計測が終了した後に      |
| E キャッチャーが応答できない状態又は         | 接続をしてください。                    |
| シリアルポートが使用できません。            |                               |
| xxxx が見つかりません。 出力先を設定してく    | データの出力先が存在しません。出力先を           |
| ださい。(xxxx はフォルダ名)           | 再度設定してください。                   |
| 使用可能なメモリ領域が十分ではありません。       | メモリが不足しています。ECConfNET プログラムを  |
|                             | 再起動してください。                    |
| Y:不正な値が存在します。9999 999 - 999 | ヘッダに記録されている最大化速度が、実際の値と       |
|                             | 合わない場合に表示されます。                |
|                             | 実際の値と有効範囲が表示されます。             |
| 行数が不正です。                    | データに欠損がある場合に表示されます。           |
| 不正な値が存在します。                 | 数値データ以外の値が記録されている可能性があ        |
|                             | る場合に表示されます。                   |
| TCP 接続中です。切断後に終了してください。     | TCP/IP 接続中です。TCP/IP 接続を終了してから |
|                             | プログラムを終了してください。               |

以上